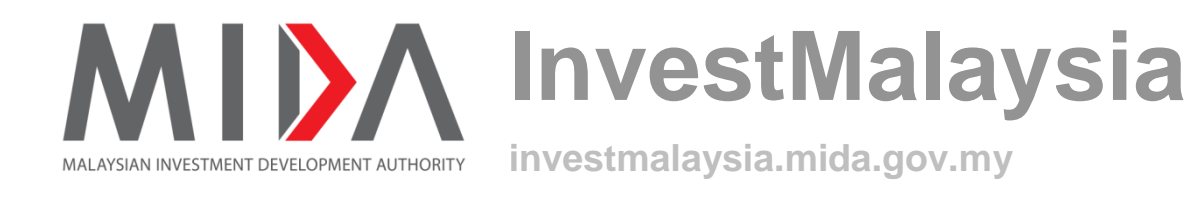

# InvestMalaysia User Guide for eValidator Mobile Application

Learn About the System

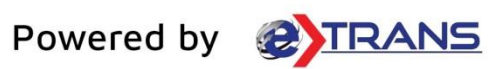

#### Table of Contents

| Chapter 1 | INTRODUCTION       | 3 |
|-----------|--------------------|---|
| Intended  | User               | 3 |
| Chapter 2 | EVALIDATOR         | 4 |
| eValidato | or Apps            | 4 |
| 2.1.1     | Android User       | 4 |
| 2.1.2     | iOS User           | 8 |
| 2.1.3     | Let's Get Started! |   |

# Chapter 1 INTRODUCTION

This user guide will walkthrough the process of downloading an application that will be use for scanning QR Code both for Android and iOS users by providing step-by-step instructions with illustrations to help user understand each step.

#### **Intended User**

This user guide is targeted for:

InvestMalaysia User that will use the apps for scanning QR Code on document/ application.

## Chapter 2 EVALIDATOR

#### eValidator Apps

#### 2.1.1 Android User

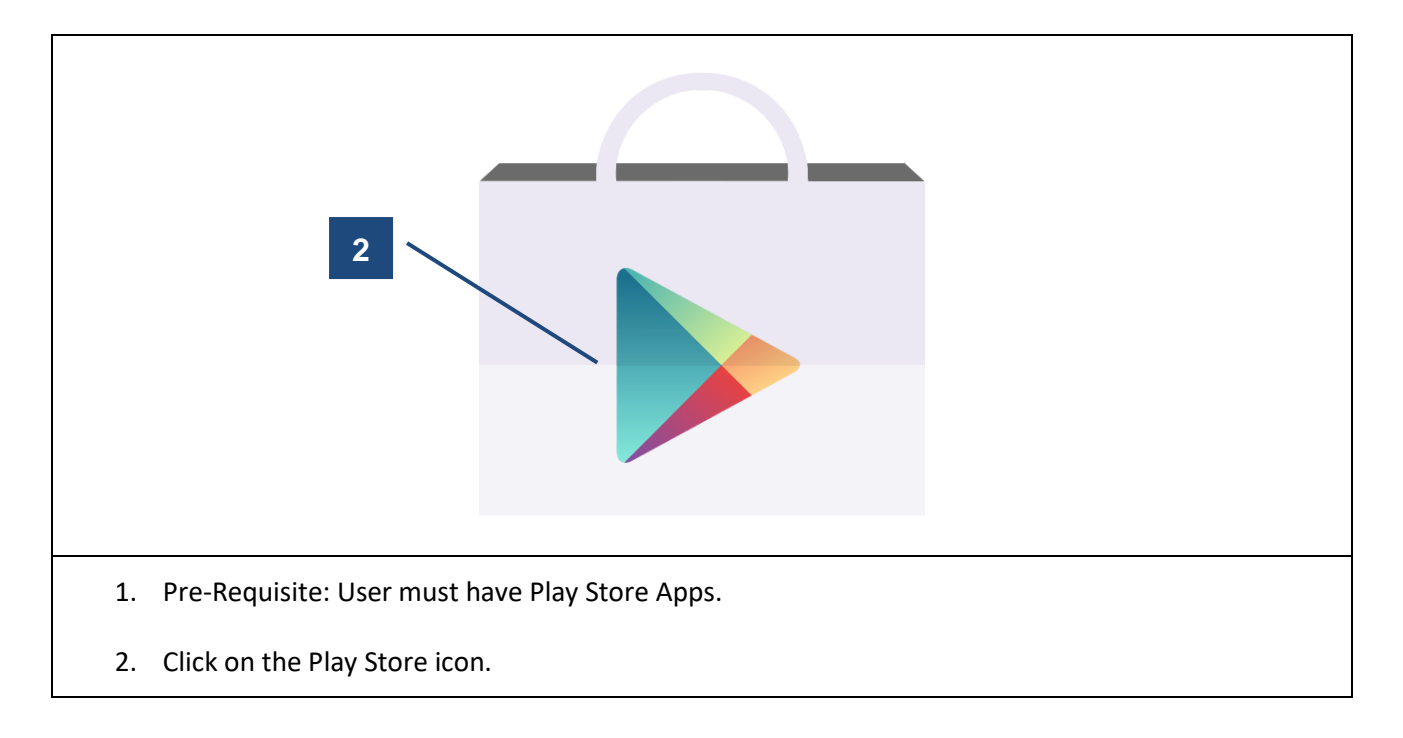

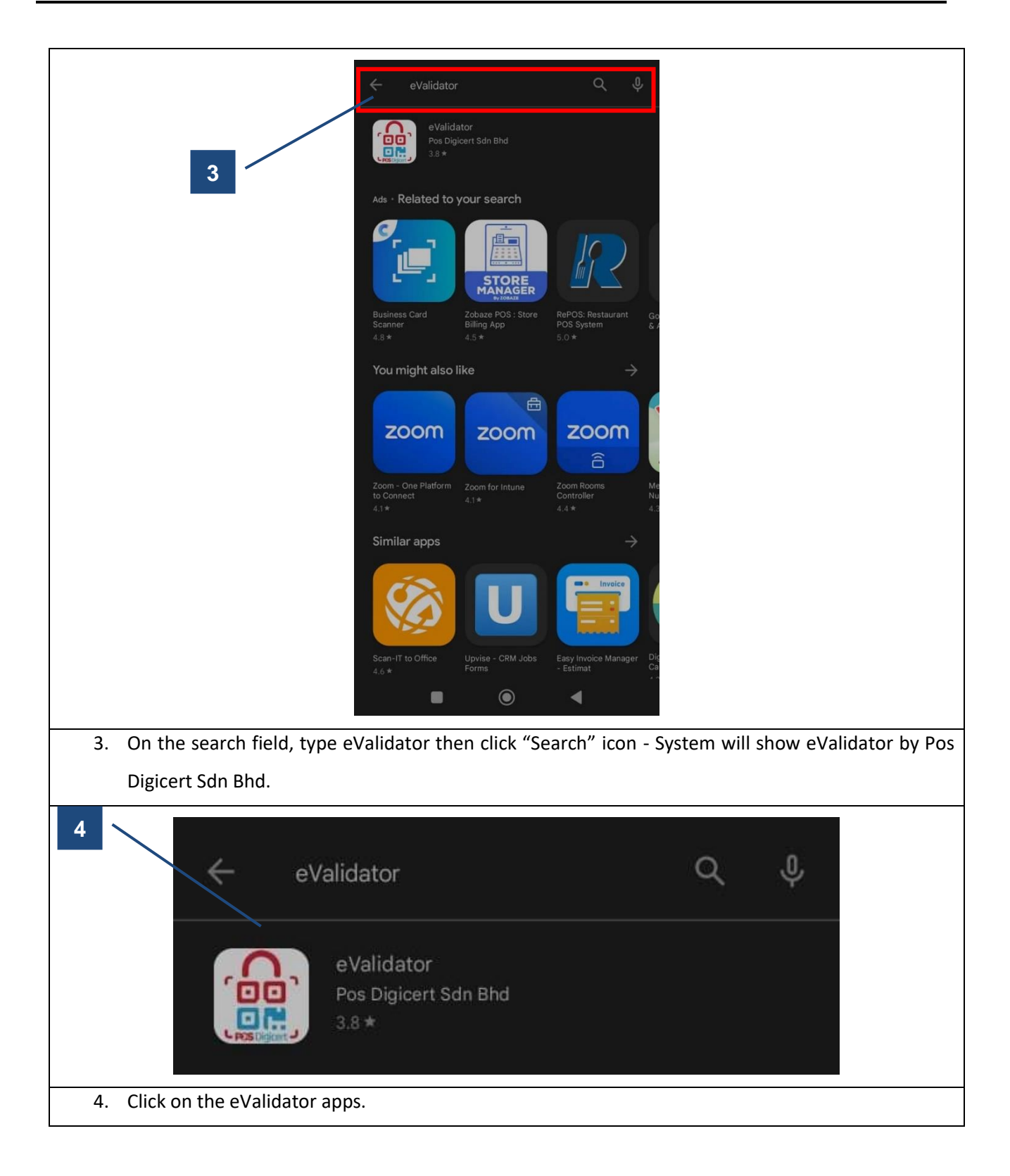

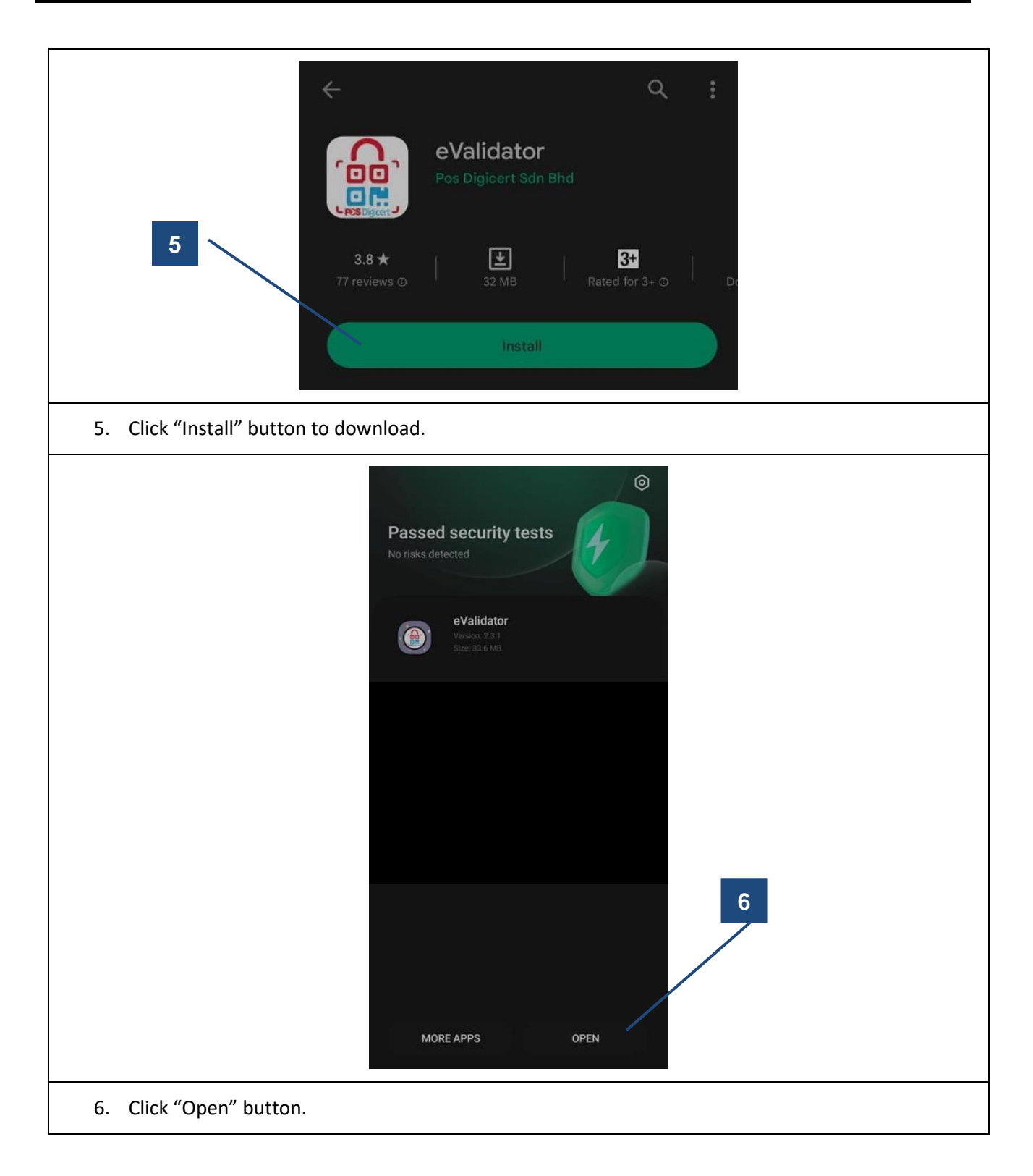

## InvestMalaysia eValidator Mobile Application User Guide

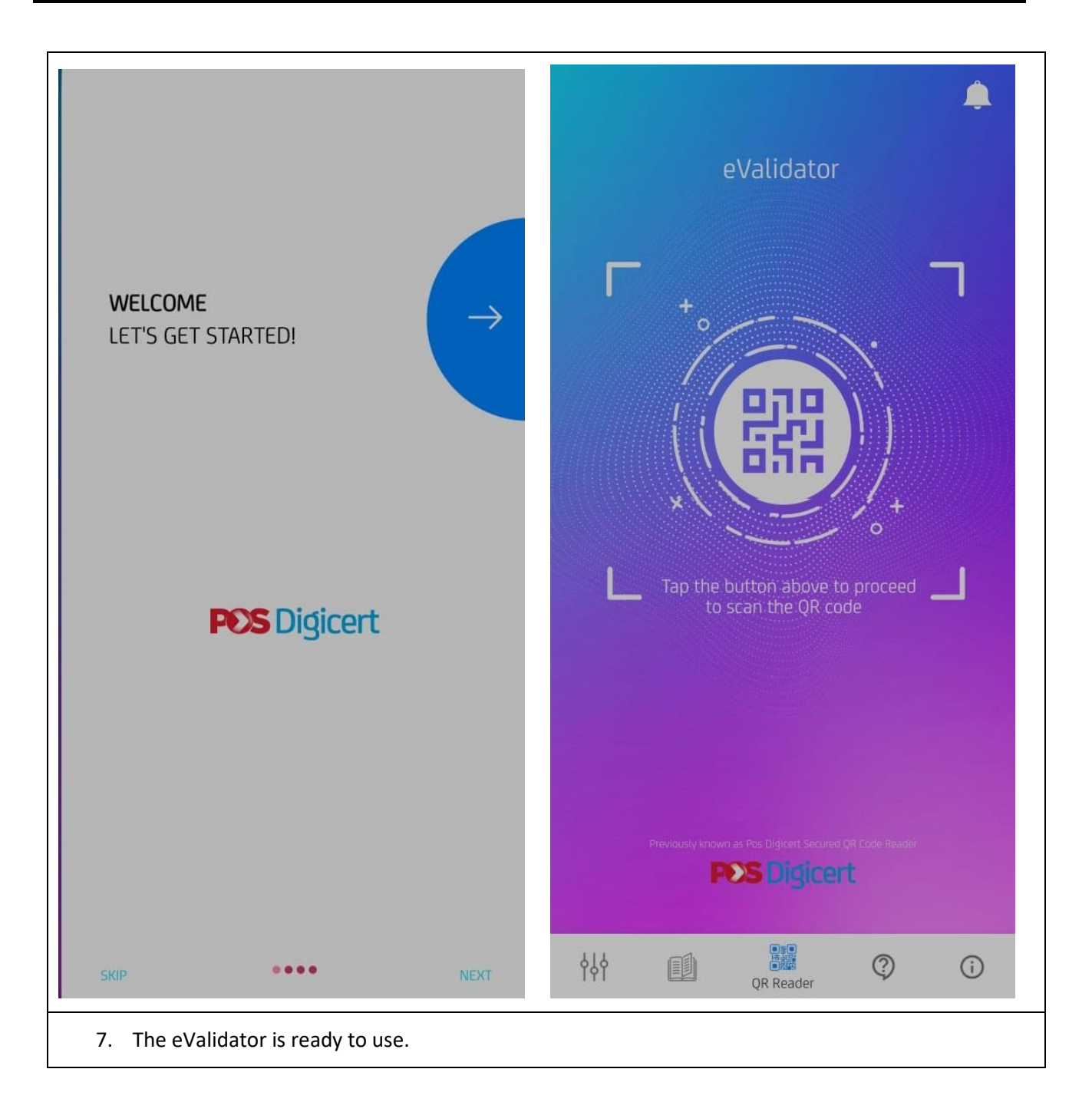

#### 2.1.2 iOS User

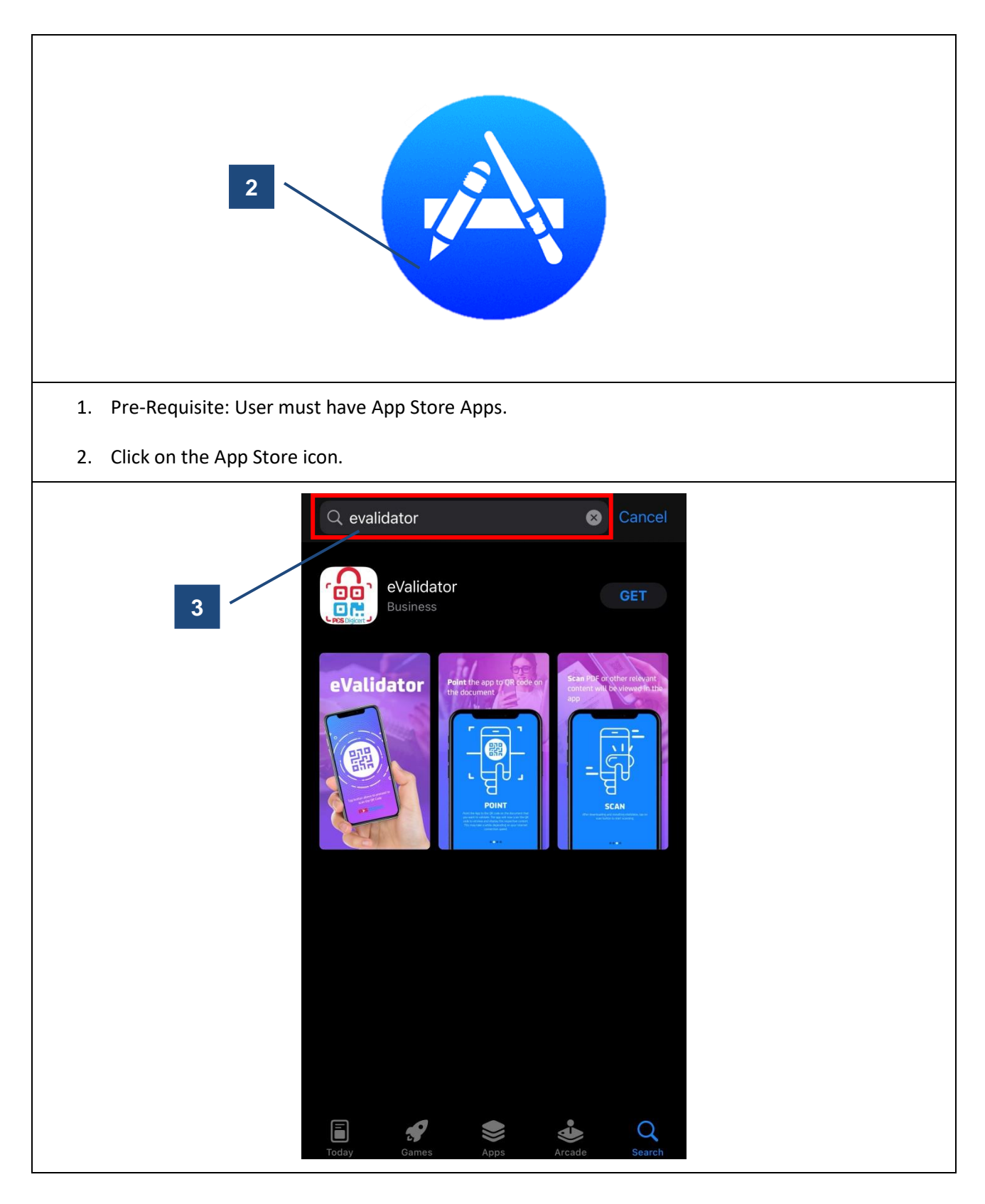

3. On the search field, type eValidator then click "Search" icon - System will show eValidator by Pos Digicert Sdn Bhd.. eValidator 4 • GET\_ Business eValidator Scan PDF or other relevant content will be viewed in the Point the app to QR code on the document 騢 POINT SCAN 4. Click on the eValidator apps and click "Get" button.

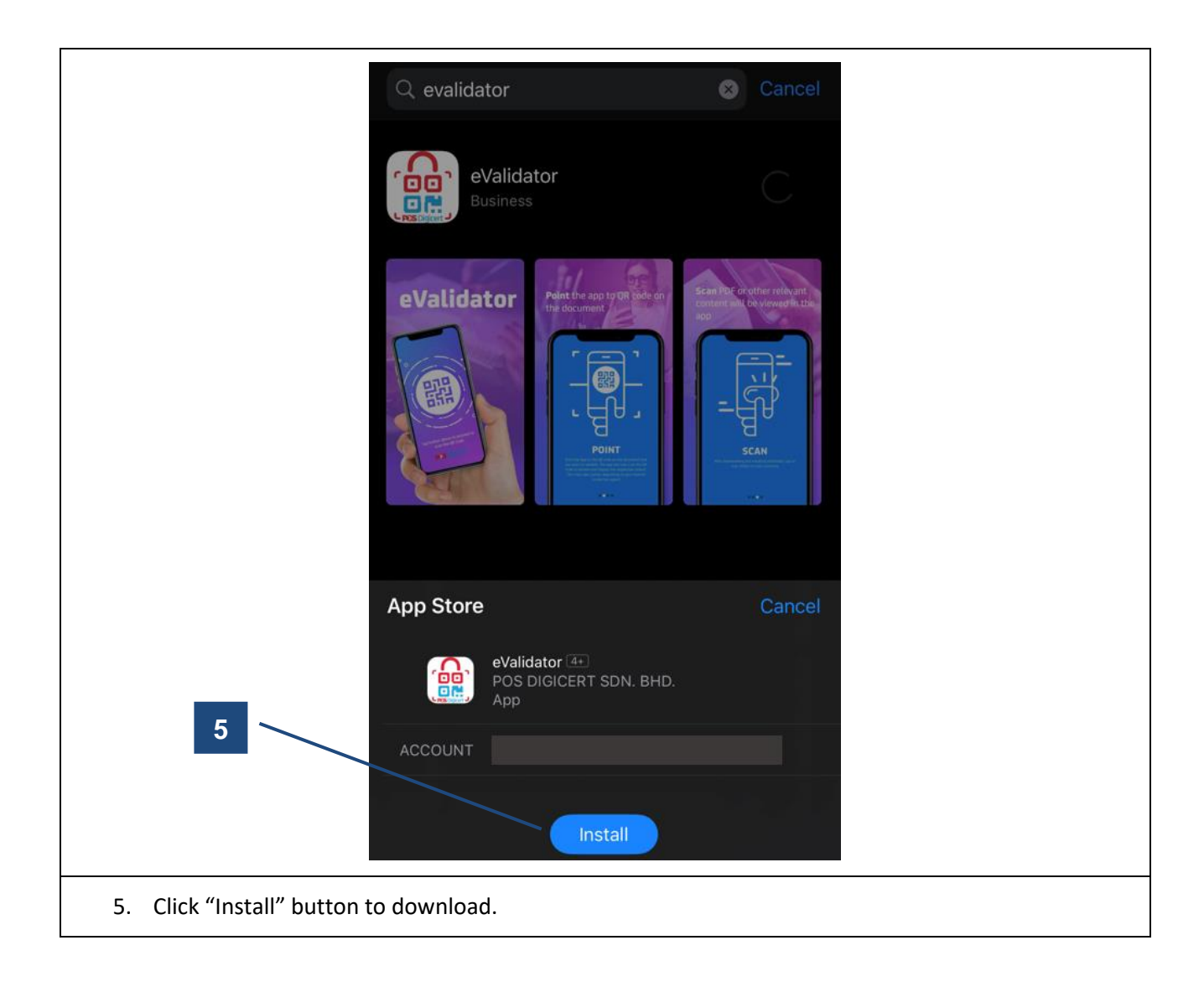

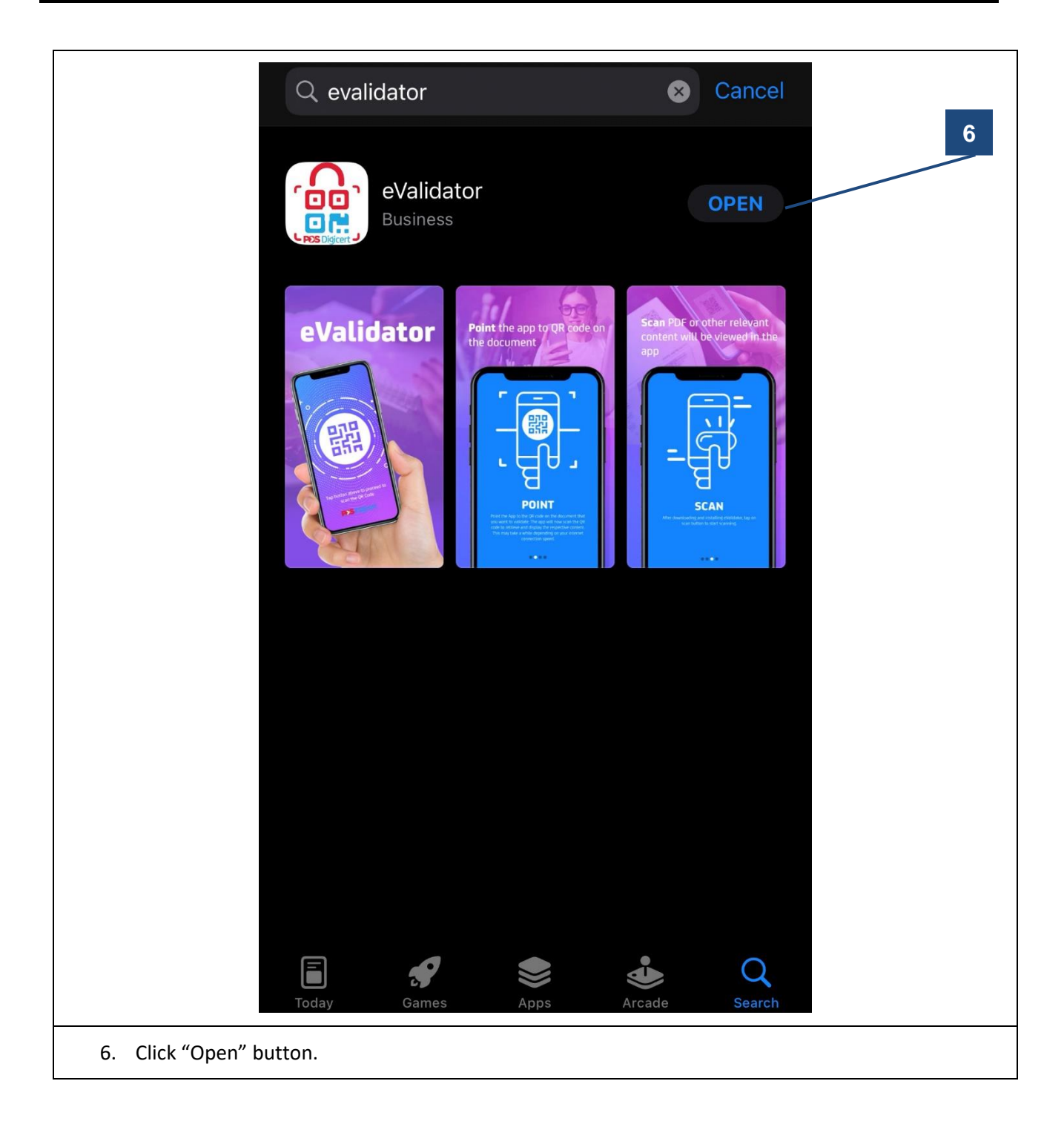

## InvestMalaysia eValidator Mobile Application User Guide

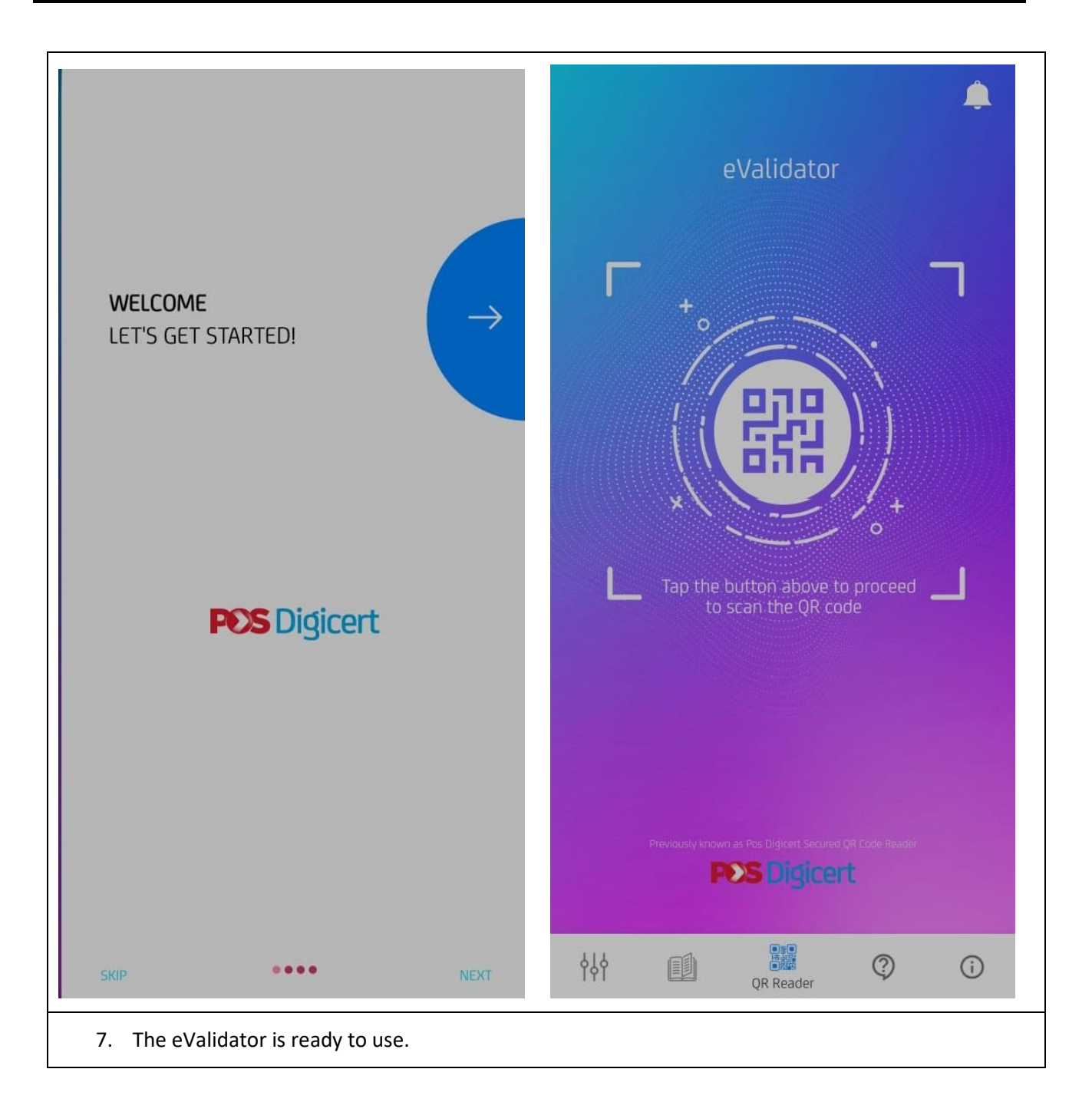

#### 2.1.3 Let's Get Started!

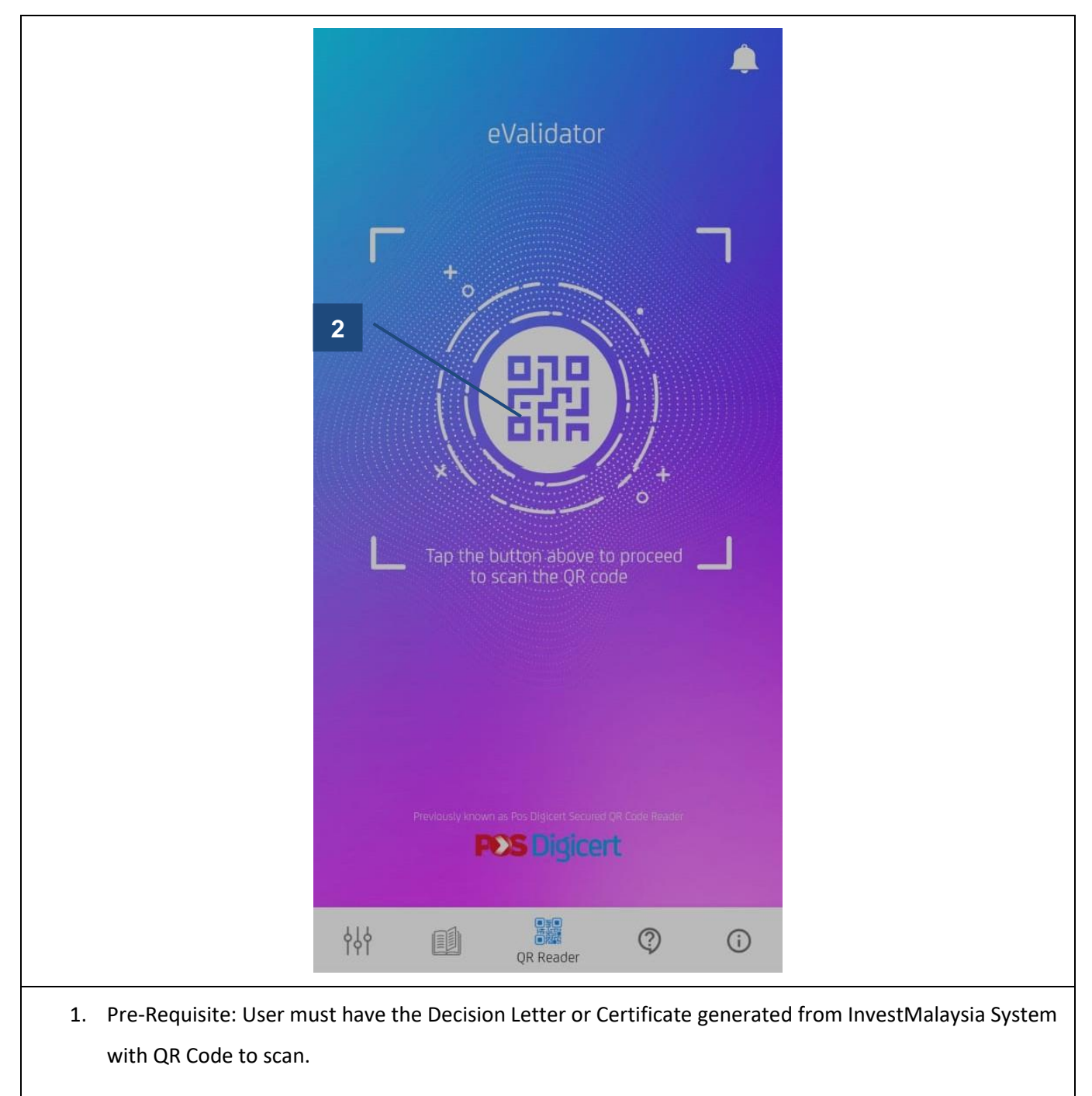

- 2. Tap on scan button to start scanning.
- 3. Point the App to the QR Code on the Decision Letter or Certificate that you want to validate.
  - a. Decision Letter

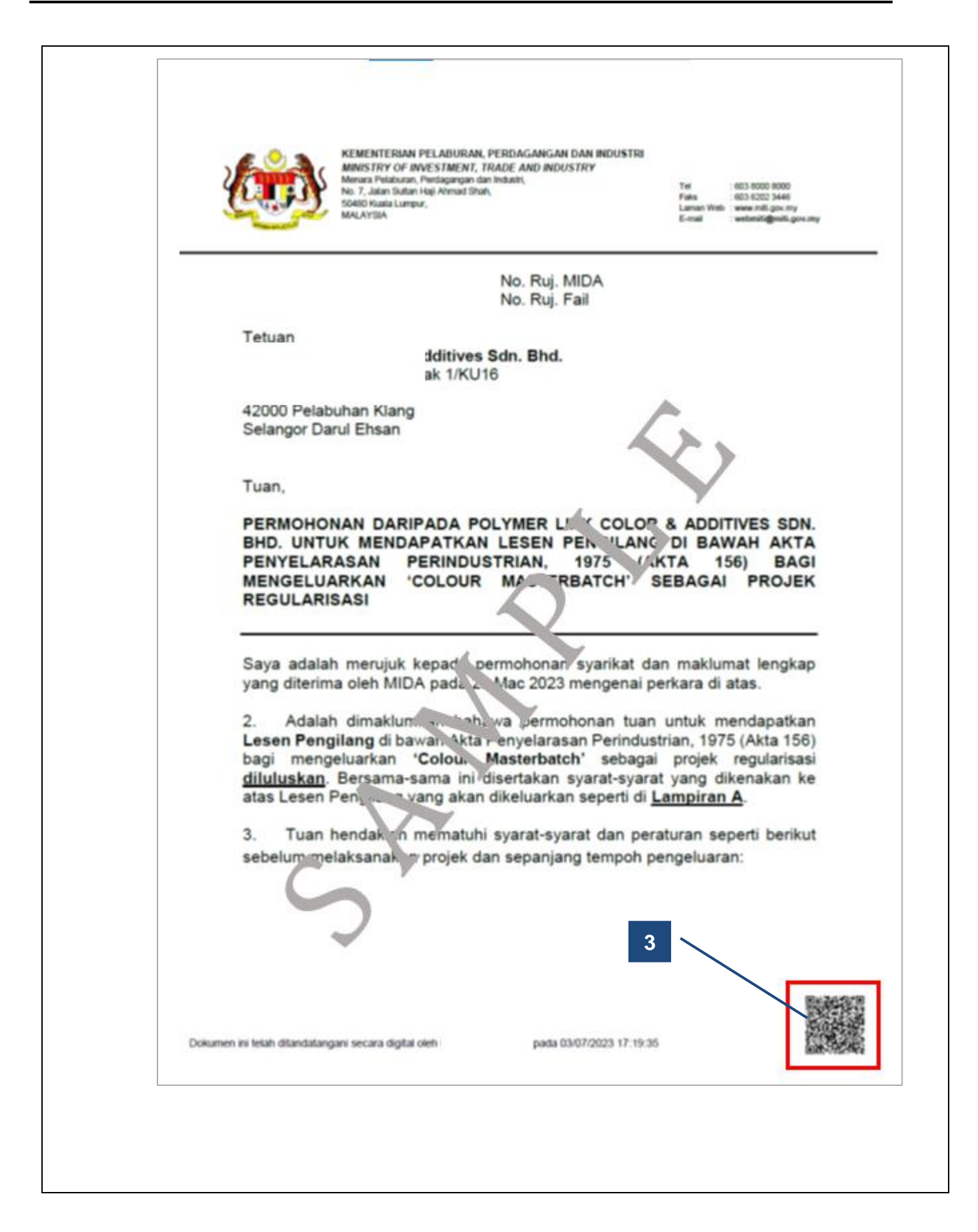

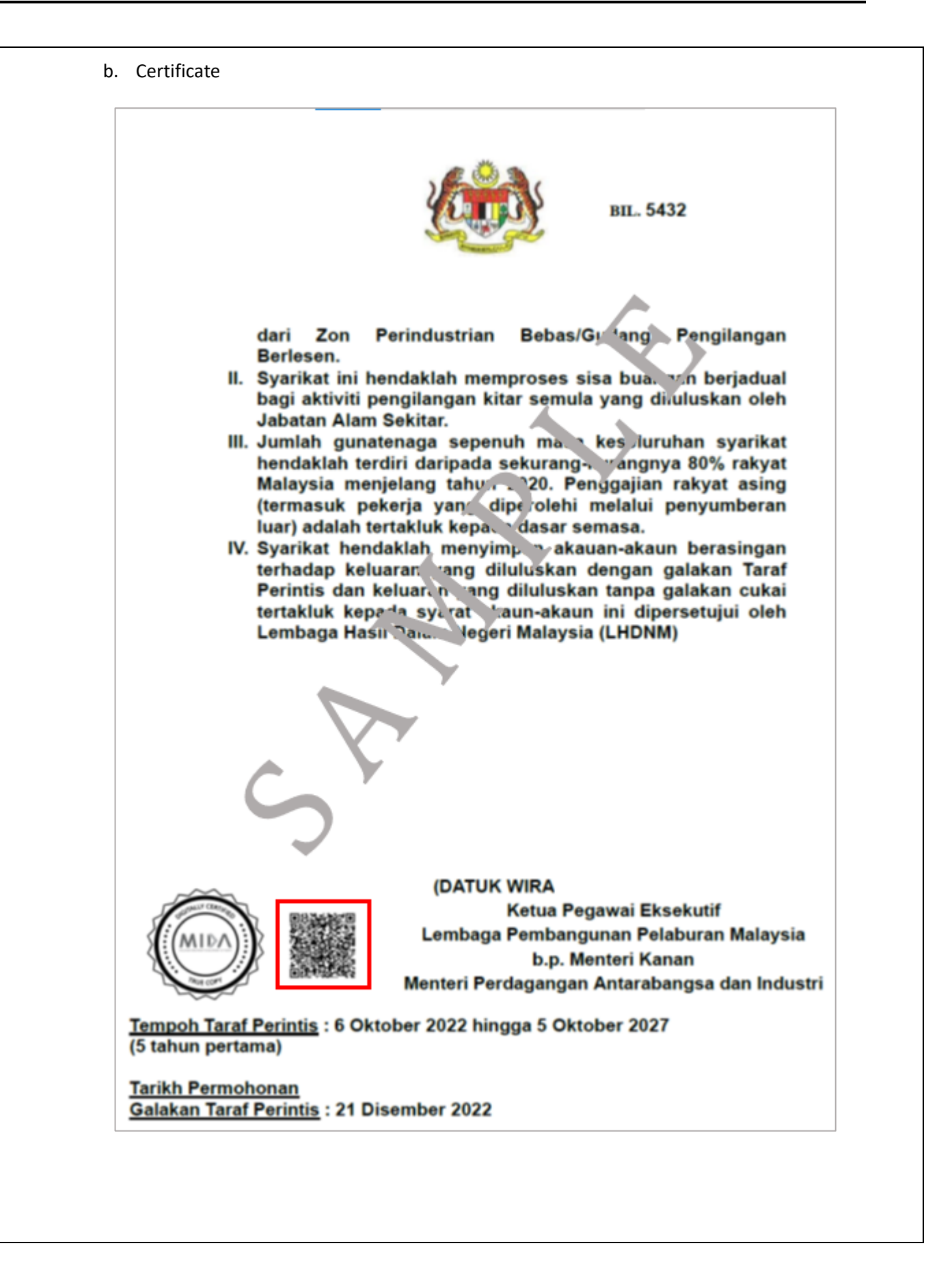

4. The app will now scan the QR Code to retrieve and display the respective content. This may take a while depending on your internet connection speed.

| View QR Content 🔤                                                                                                    | View QR Content 🛛 🗮                                                                                                    |
|----------------------------------------------------------------------------------------------------|----------------------------------------------------------------------------------------------------|
| KEMENTERIAN PELABURAN, PERDAGANGAN DAN INDUSTRI<br>MISTRY OF AVESTREM, TRADe AND RUGUSTRI<br>MISTRY OF AVESTREM, TRADe AND RUGUSTRI<br>MISTRY OF AVESTREM, TRADe AND RUGUSTRI<br>MISTRY OF AVESTREM, TRADe AND RUGUSTRI<br>MISTRY OF AVESTREM, TRADe AND RUGUSTRI<br>MISTRY OF AVESTREM, TRADe AND RUGUSTRI<br>MISTRY OF AVESTREM, TRADe AND RUGUSTRI<br>MISTRY OF AVESTREM, TRADe AND RUGUSTRI<br>MISTRY OF AVESTREM, TRADe AND RUGUSTRI<br>MISTRY OF AVESTREM, TRADe AND RUGUSTRI<br>MISTRY OF AVESTREM, TRADe AND RUGUSTRI<br>MISTRY OF AVESTREM, TRADE AND RUGUSTRI<br>MISTRY OF AVESTREM, TRADE AND RUGUSTRI<br>MISTRY OF AVESTREMAN<br>AVESTREMAN<br>AVESTREMA |                                                                                                    |
| <text><text><text><text><text><text><text><text><text><text></text></text></text></text></text></text></text></text></text></text>                                                                                                    | <image/> <image/> <image/> <image/> <image/>                                                                                                    |
| <ul> <li>a. Memastikan penempatan industri adalah selaras<br/>Rancangan Struktur atau Rancangan Tempata<br/>Tenvironmental Essentiais for Siting of Industries in M<br/>EESIM (2017) terbitan Jabatan Alam Sekitar.</li> <li>b. Mengemukakan Laporan Penilaian Kesan kepada Alam Sekeliling<br/>(<i>Environmental Impact Assessment</i>), sekiranya aktiviti tersebut<br/>tertakluk di bawah Perintah Kualiti Alam Sekeliling (Aktiviti Yang<br/>Ditetapkan) (Penilaian Kesan kepada Alam Sekeliling) 2015<br/>kepada Jabatan Alam Sekitar bari tuluan penilaian dan kekeliling</li> </ul>                                                                                                    | Tempoh Taraf Perintis : 6 Oktober 2022 hingga 5 Oktober 2027<br>(5 tahun pertama)<br>Tarikh Permohonan<br>Galakan Taraf Perintis : 21 Disember 2022 |
| <ol> <li>Validate the authenticity of the document by compari<br/>document. The details on the printed version should r<br/>version)</li> </ol>                                                                                                    | ing both the digital and the printed version of the natch the details shown on the app (digital                                                     |
| 6. Tap on the icon to view the document's signer def                                                                                                    | tails. The signer is the person who have digitally                                                                                                  |

signed the document.

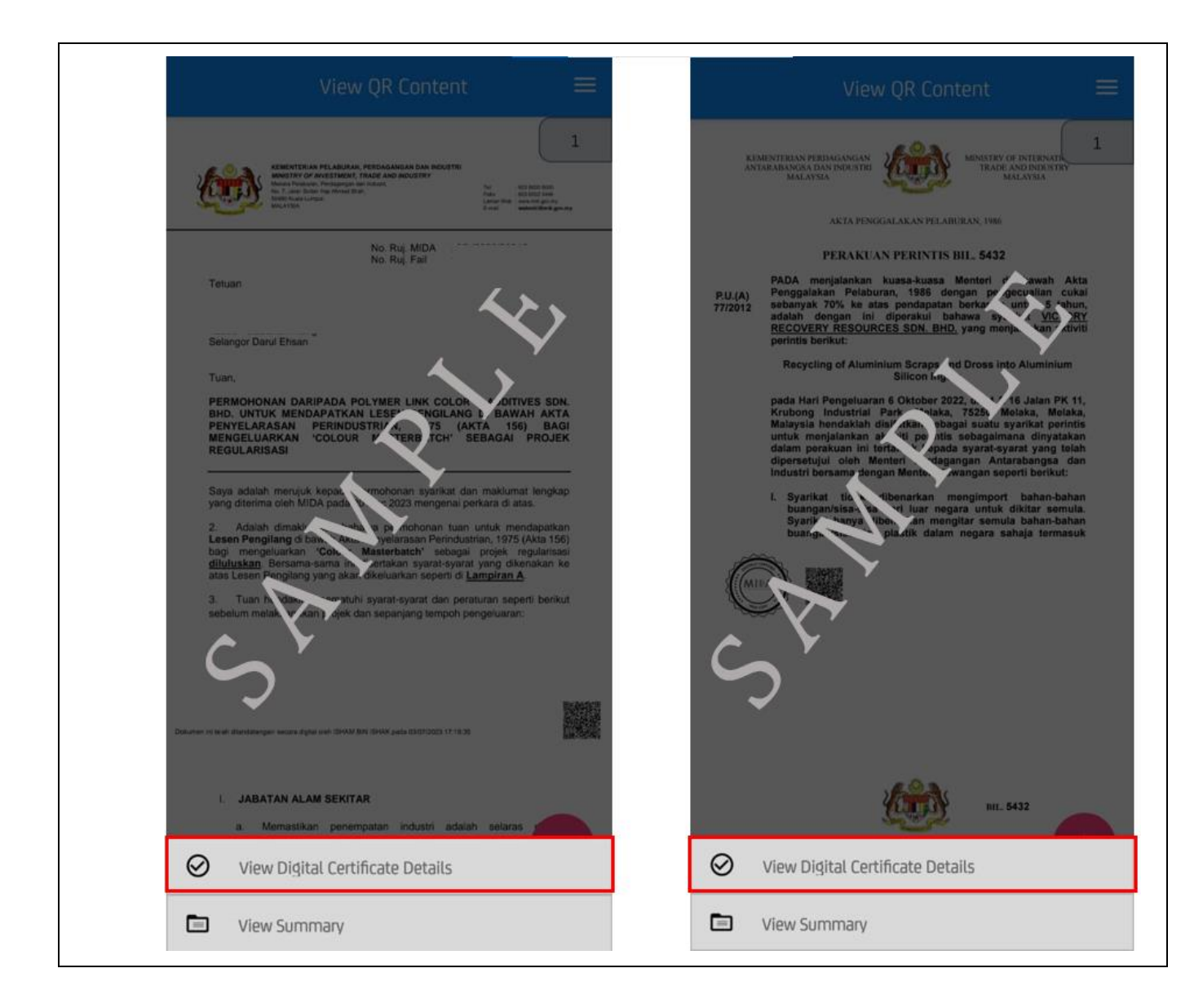

| ← 5               | igner(s) of this document                   | ← S               | igner(s) of this document                   |
|-------------------|---------------------------------------------|-------------------|---------------------------------------------|
| SIGNER 1          |                                             | SIGNER 1          |                                             |
| Common Name       |                                             | Common Name       |                                             |
| Organization Name |                                             | Organization Name |                                             |
| Serial No.        | 1112908203233454679487192766<br>30120627655 | Serial No.        | 9991456860192154637307652519<br>1797642001  |
| Start Date        | Wed, Jun 07, 2023<br>10:39:30 AM MYT        | Start Date        | Fri, Oct 21, 2022<br>17:44:21 PM MYT        |
| End Date          | Fri, Jun 07, 2024<br>10:39:30 AM MYT        | End Date          | Sat, Oct 21, 2023<br>17:44:21 PM MYT        |
| Issuer            | Trial Pos Digice. Pigisign 19 (Basic) V1    | Issuer            | Trial Pos Digicert Digisign ID (Basic)      |
| Signing Time      | Mon, Jul 03, 2023<br>17:19:10 MYT           | Signing Time      | Thu, Jul 27, 2023<br>12:14:29 PM MYT        |
| Document Verified | No                                          | Document Verified | Yes                                         |
|                   |                                             | Organization Unit |                                             |
| R                 | L.                                          | SIGNER 2          | MY                                          |
|                   |                                             | Common Name       | Malay, an Investment Development            |
| AY                | r.                                          | Organization Name | Malaysian Investment Development            |
| 5                 |                                             | Seriat 'o.        | 1464501276276316747697339538<br>77623913052 |
| · · ·             |                                             | Start Date        | Tue, Aug 09, 2022<br>20:34:20 PM MYT        |
|                   |                                             | End Date          | Fri, Aug 09, 2024<br>20:34:20 PM MYT        |
|                   |                                             | Issuer            | Trial AATL Document Signing                 |
|                   |                                             | Signing Time      | Thu, Jul 27, 2023<br>12:14:35 PM MYT        |
|                   |                                             | Document Verified | Yes                                         |
|                   |                                             | Organization Unit | MIDA                                        |
|                   |                                             |                   |                                             |

- 1. The QR Code embedded in these documents can only be read by eValidator mobile application.
- 2. The result while scanning the QR Code using QR Code Scanner other than eValidator Mobile application will promp this message as below.

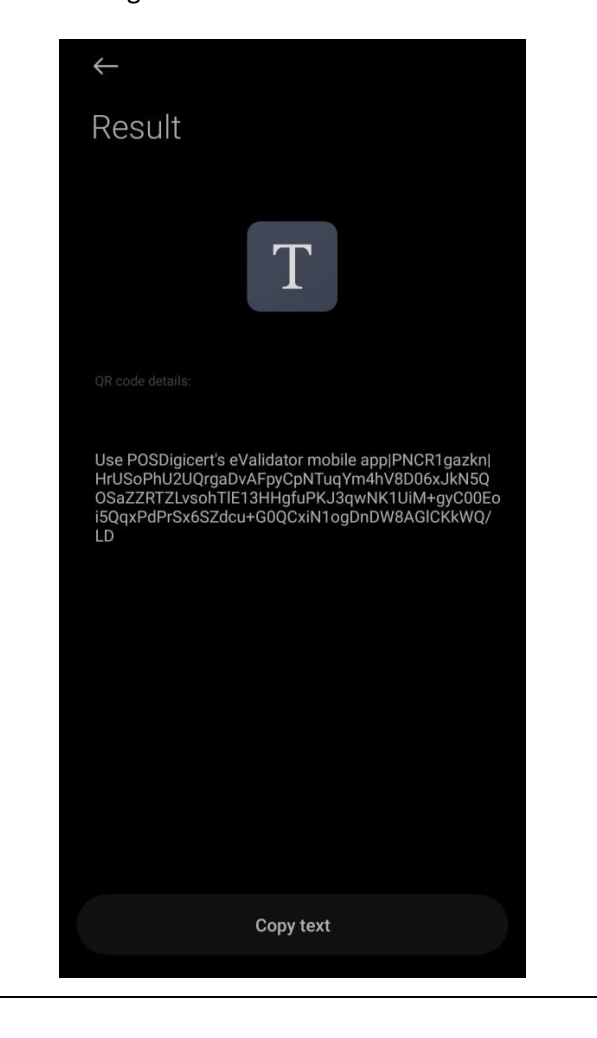